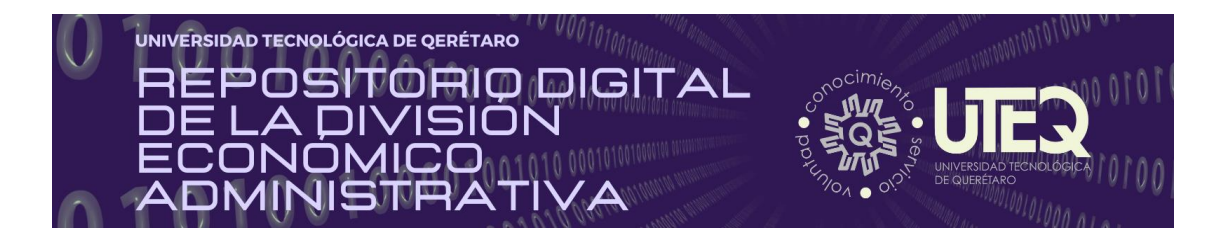

| Títu        | lo del documento                                                                      |                                  |                                                                           |  |  |  |
|-------------|---------------------------------------------------------------------------------------|----------------------------------|---------------------------------------------------------------------------|--|--|--|
| Guía        | a de Microsoft Word 2016.                                                             |                                  |                                                                           |  |  |  |
| Nor         | nbre del docente                                                                      |                                  |                                                                           |  |  |  |
| Mtro        | o. Jorge Francisco Ortega Villaseñor                                                  |                                  |                                                                           |  |  |  |
| Fec         | ha de producción                                                                      | Lug                              | jar                                                                       |  |  |  |
| 2017 España |                                                                                       |                                  |                                                                           |  |  |  |
| Pro         | grama educativo (Marque un solo program                                               | a cor                            | n una X):                                                                 |  |  |  |
|             | P1. TSU en Administración Área Capital Humano -<br>Intensivo                          |                                  | P.6. TSU en Logística Área Cadena de Suministros –<br>Intensivo           |  |  |  |
|             | P2. TSU en Administración Área Capital Humano –<br>Flexible                           |                                  | P.7 Licenciatura en Gestión del Capital Humano – Intensivo                |  |  |  |
|             | P3. TSU en Desarrollo de Negocios Área Servicio<br>Posventa - Intensivo               |                                  | P.8 Licenciatura en Innovación de Negocios y Mercadotecnia -<br>Intensivo |  |  |  |
| х           | P4. TSU en Desarrollo de Negocios Área<br>Mercadotecnia – Intensivo                   |                                  | P.9 Licenciatura en Diseño y Gestión de Redes Logísticas –<br>Intensivo   |  |  |  |
|             | P5. TSU en Desarrollo de Negocios Área<br>Mercadotecnia – Flexible                    |                                  |                                                                           |  |  |  |
| Nor         | nbre de la asignatura                                                                 | Unidad Temática                  |                                                                           |  |  |  |
| Info        | rmática I                                                                             | Unidad III. Procesador de textos |                                                                           |  |  |  |
| Pro         | pósito                                                                                |                                  |                                                                           |  |  |  |
| Con         | ocer los elementos del procesador de textos                                           | de Of                            | fice Word.                                                                |  |  |  |
| Ref         | erencia (en formato APA): <sup>1</sup>                                                |                                  |                                                                           |  |  |  |
| Ara<br>Ara  | gonesa de Servicios Telemáticos. (2017). Gui<br>gón.                                  | a de l                           | Microsoft Word 2016. Versión v1.0. Gobierno de                            |  |  |  |
| Lice        | encia Creative Commons:<br>ce más aquí: https://creativecommons.org/licenses/?lang=es | Pegue                            | e aquí la licencia                                                        |  |  |  |

<sup>&</sup>lt;sup>1</sup> Se recomienda consultar: Centro de Escritura Javeriano. (2020). *Normas APA, séptima edición*. Cali, Colombia: Pontificia Universidad Javeriana. <u>https://www2.javerianacali.edu.co/centro-escritura/recursos/manual-de-no</u>....

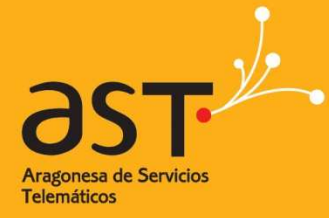

Primeros pasos

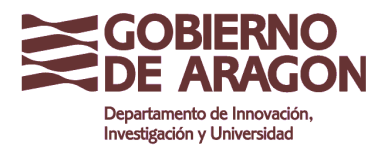

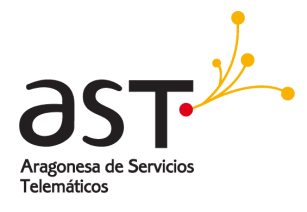

### Contenido

| INTRODUCCIÓN                                        | 3 |
|-----------------------------------------------------|---|
| PANTALLA PRINCIPAL                                  | 3 |
| CREAR UN DOCUMENTO                                  | 3 |
| GUARDAR UN DOCUMENTO                                | 5 |
| GUARDAR DOCUMENTOS COMO PDF Y OTROS FORMATOS        | 5 |
| IMPRIMIR UN DOCUMENTO6                              | 5 |
| DAR FORMATO A UN DOCUMENTO8                         | 3 |
| INSERTAR IMÁGENES EN UN DOCUMENTO10                 | ) |
| TRABAJAR CON TABLAS10                               | ) |
| CONVERTIR TEXTO DE UN DOCUMENTO EN UNA TABLA100     | ) |
| AGREGAR ENCABEZADOS Y PIES DE PÁGINA122             | 2 |
| AGREGAR Y QUITAR SALTOS DE PÁGINA133                | 3 |
| COMPROBAR EL CONTADOR DE PALABRAS Y ESTADÍSTICAS144 | ł |
| COMBINAR CORRESPONDENCIA15                          | 5 |

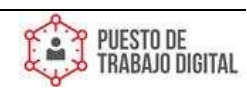

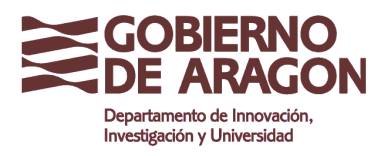

Guía de Microsoft Word 2016 Clasificación: Uso Interno

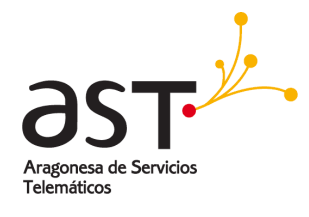

## Introducción

Aprenda los pasos básicos para usar Word 2016, como crear documentos y darles formato, insertar elementos en los documentos y agregar encabezados y pies de página a documentos.

# Pantalla principal

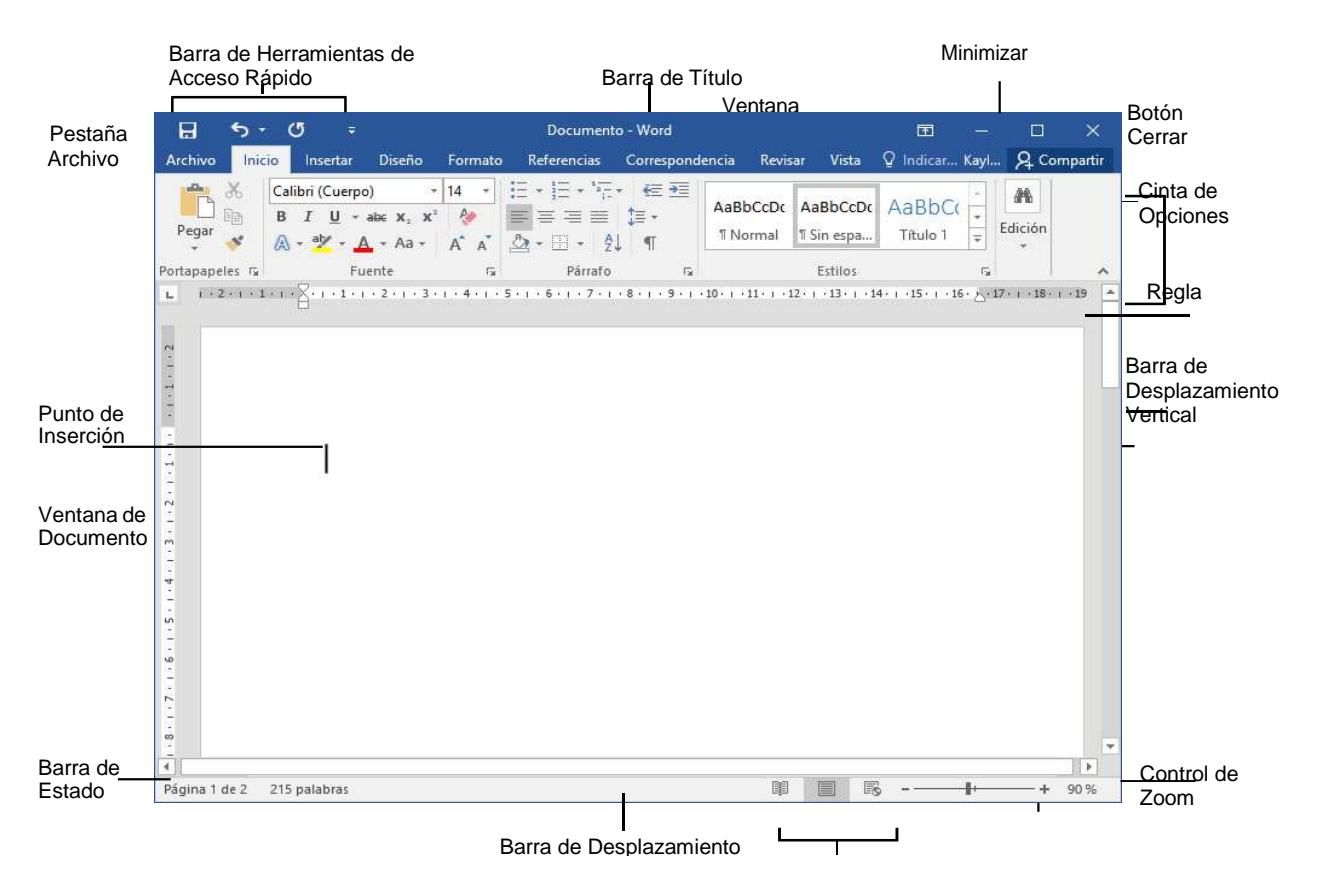

### Crear un documento

Word incluye una amplia variedad de plantillas de apariencia profesional entre las que se puede elegir. Puede seleccionar una y empezar a utilizarla.

#### Crear un documento en blanco

- 1. Seleccione **Archivo** > **Nuevo**.
- 2. Seleccione un **documento en blanco**.

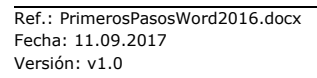

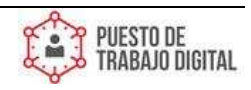

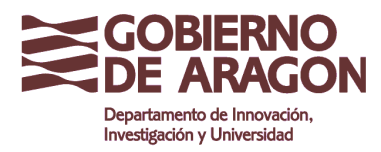

Clasificación: Uso Interno

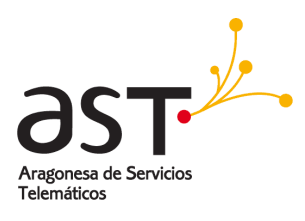

| œ                   |                                 |                             | Informe de Northwind-                    | Versión final docs-Word |
|---------------------|---------------------------------|-----------------------------|------------------------------------------|-------------------------|
| Información         | Nuevo                           |                             |                                          |                         |
| Nuevo               |                                 |                             |                                          |                         |
| Abrir               | Buscar plantillas en linea      |                             | م                                        |                         |
| Guerder             | Bisquedas recomendadas. Empresa | Personal Sector Imprimir Co | ijuntos de diseños - Eviento - Educación |                         |
| Guardar como        |                                 |                             |                                          |                         |
| Imprime             |                                 | 9                           | Aa                                       | Título 🖸                |
|                     |                                 | C                           |                                          |                         |
| comparer            |                                 |                             |                                          |                         |
| Exportar            |                                 | Visita                      |                                          |                         |
| Carrar              |                                 | guiada                      |                                          |                         |
| Cuenta              | Documento en blanco             | Elerwenido a Word           | Especiado simple (en blanza)             | Entrada de blog         |
| Opciones            |                                 |                             |                                          |                         |
| - Martine and the s | Título                          | (chart same)                | PARTICIPE EN NUESTRO<br>EVENTO ANUAL     |                         |
|                     | SNCARE2400                      |                             |                                          |                         |
|                     |                                 |                             |                                          | (Papert Tite)           |
|                     |                                 |                             | Appropriate in state in the second       |                         |
|                     |                                 | 1 111                       |                                          |                         |
|                     | Diseño de Informe (en blanco)   | Carriculum vitae            | Prospecto empretarial                    | Informe de alumno       |

#### Crear un documento con una plantilla

1. Seleccione **Archivo** > **Nuevo** para buscar una plantilla de Word. Puede buscar un tipo de plantillas, como negocios, currículum, factura, etc. En el cuadro **Buscar plantillas en línea.** 

| Ð            |                                 |                                       | Informe de Northwind-                                                                                                    | Veniión final docx-Word |
|--------------|---------------------------------|---------------------------------------|----------------------------------------------------------------------------------------------------|-------------------------|
| nformællón   | Nuevo                           |                                       |                                                                                                    |                         |
| uevo)        | 9                               |                                       |                                                                                                    | 7                       |
| brin         | Buscar plantillas en linea      | 2002 2002 2002/22                     | . ٩                                                                                                    |                         |
| væder        | Bosquedas recomendadas. Empreta | Personal Sector Imprimer Ca           | inguintos de diseños - Sviento - Educación                                                                                                    |                         |
| iuandar como |                                 | G                                     | Aa                                                                                                    | Título 🖸                |
| nprimit      |                                 | 9                                     |                                                                                                    |                         |
| ompertir     |                                 |                                       |                                                                                                    |                         |
| aportar      |                                 | Visita                                |                                                                                                    |                         |
| arter -      |                                 | guiada                                |                                                                                                    |                         |
| vente        | Documento en blanco             | Sierwenido a Word                     | Especiado striple (en blanco)                                                                                                    | Entrada de bilog        |
| pciones      |                                 |                                       |                                                                                                    | De la                   |
|              | Título                          |                                       | PARTICIPE EN NUESTRO<br>EVENTO ANUAL                                                                                                    |                         |
|              | 1000000                         |                                       | Enter State State |                         |
|              |                                 | · · · · · · · · · · · · · · · · · · · |                                                                                                    |                         |
|              |                                 | 1 mm                                  | Approach (1993) 100 - 1 Appr<br>Approximation (1993) 100 - 1 Appr                                                                                                    |                         |
|              |                                 |                                       | att 107                                                                                                    |                         |
|              | Diseño de informe (en blanco)   | Carriculum vitan                      | Prospecto empretarial                                                                                                    | Informe de alumno       |

2. Seleccione una miniatura de plantilla para ampliar la vista previa. Use las flechas para desplazarse por las plantillas relacionadas.

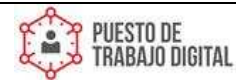

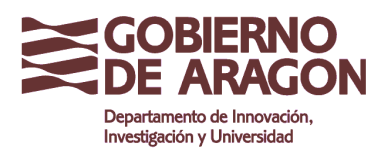

Clasificación: Uso Interno

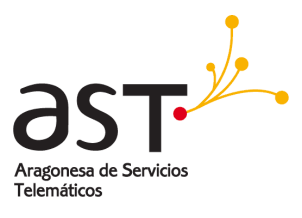

| 3 | Título<br>1 Encaezado<br>2 Encaezado<br>2 Para padre astronechar el diseño de esta polaritía una la<br>escatazado de estada interior, Parada dan formado a los<br>escatazados de estada la diseño da esta polaritía de esta<br>esta de esta de esta de esta de esta de esta esta de<br>desta de esta de esta de esta de esta esta de esta esta<br>desta de esta de esta de esta esta de esta esta de esta<br>esta de esta de esta de esta esta esta esta esta esta<br>esta esta de esta esta esta esta esta esta esta est | Diseño de informe<br>Proporcionado por: Microsoft Corporation<br>Tato documento incorpora el diseño de informes,<br>las encabezados cistin numerados para<br>portecta para las veces en las excitan 34.2°. Esta<br>paraficita para las veces en las excitan 34.2°. Esta<br>paraficita es estupenda cuando desa emperar<br>paraficitar es estupenda cuando desa emperar<br>paraficitar es estupenda cuando desa emperar<br>paraficitar es estupenda cuando desa esti dus y obos tipos<br>dete oto unado la saleria de esti dus y obos tipos<br>lasta con aplicar formato a las titulos y obos tipos<br>lasta con aplicar formato a las titulos y obos tipos<br>lasta.<br>Tatmaño de descargar: 36 KB |  |
|---|----------------------------------------------------------------------------------------------------|----------------------------------------------------------------------------------------------------|--|
|   |                                                                                                    |                                                                                                    |  |

**NOTA:** Si usa con frecuencia una plantilla específica, puede anclarla para que se muestre cada vez que inicie Word. Seleccione la plantilla de la lista de plantillas y haga clic en el icono de chincheta que aparece debajo de la miniatura en la lista de plantillas.

### Guardar un documento

- 1. Seleccione **Archivo** > **Guardar** o pulse Ctrl+S. Si es la primera vez que guarda el documento, se abrirá el cuadro de diálogo **Guardar como**.
- 2. Seleccione la ubicación donde quiera guardar el archivo:

**NOTA:** Según la configuración de las cuentas en Office, es posible que no vea todas estas opciones.

- Sitios (organización): Guarde un documento empresarial en una biblioteca compartida.
- Este equipo: Guarde un documento en una carpeta del equipo.
- Agregar un sitio: Para agregar una nueva ubicación en línea.

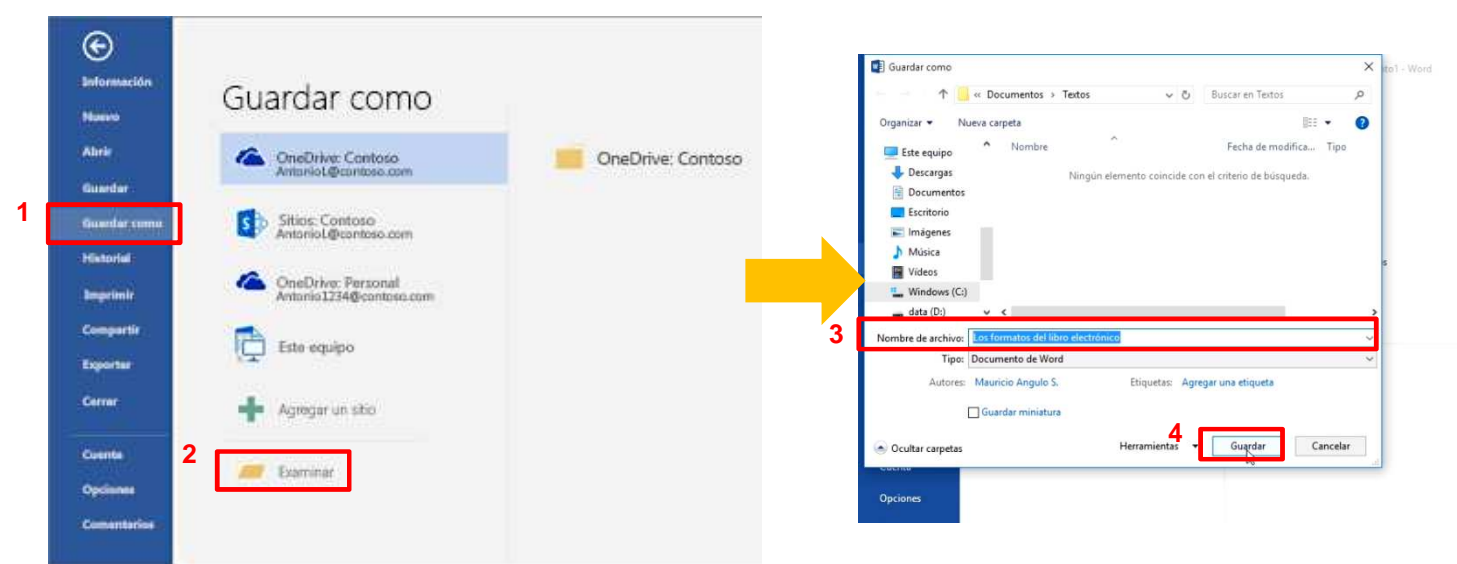

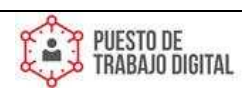

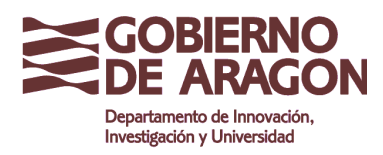

Guía de Microsoft Word 2016 Clasificación: Uso Interno

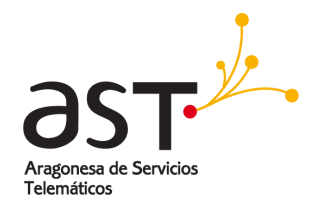

## Guardar documentos como PDF y otros formatos

Se puede guardar los documentos en distintos formatos, como PDF, como una página web, en formato OpenDocument, texto sin formato, o texto enriquecido.

#### Seleccionar un formato de archivo

- 1. Seleccione **Archivo** > **Exportar**.
- 2. Haga clic en **Crear documento PDF** o **Cambiar el tipo de archivo**, seleccione el formato de archivo deseado y continúe para dar nombre al archivo y guardar.

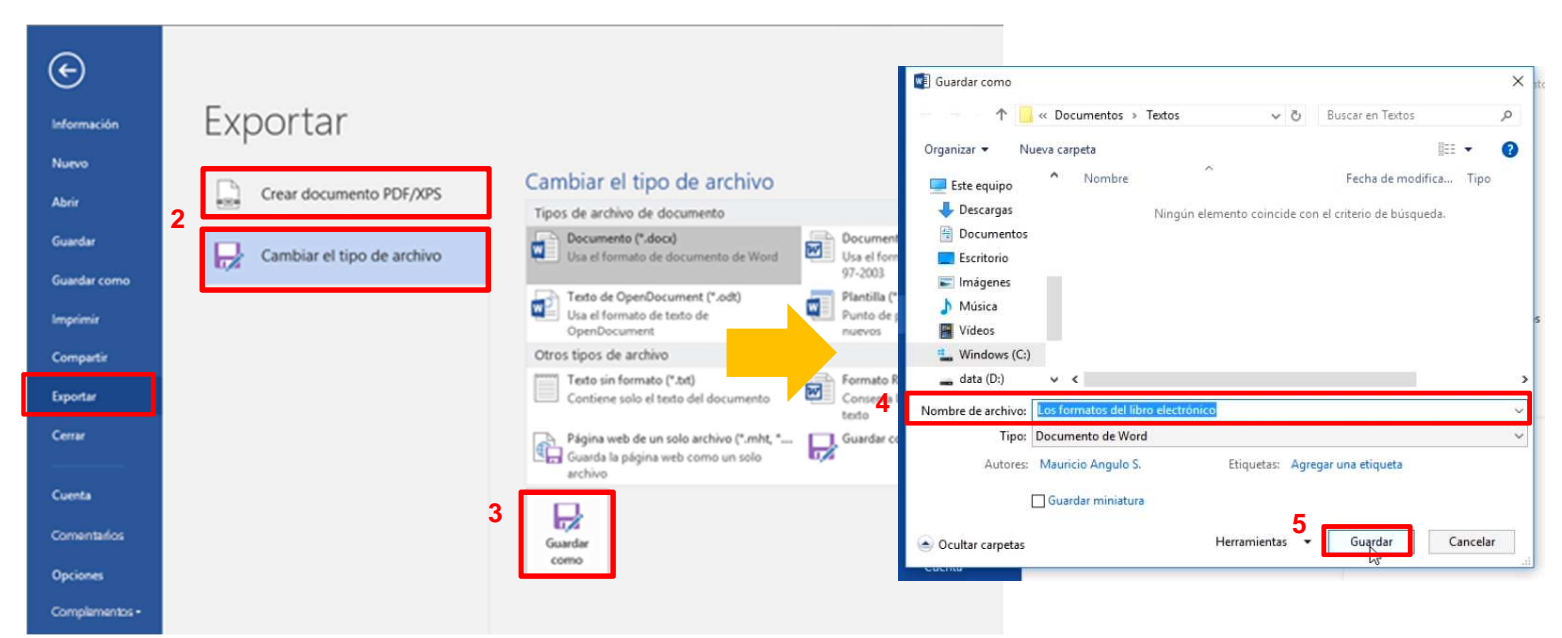

**NOTA:** Puede que vea una advertencia donde se indica que cambiar el tipo de archivo puede causar la pérdida de formato, imágenes y otros objetos del documento.

### Imprimir un documento

Desde un mismo lugar, puede ver el aspecto que tendrá un documento impreso, configurar las opciones de impresión e imprimir un archivo.

- 1. En la pestaña Archivo > Imprimir.
- 2. Escriba el número de copias que desea imprimir en el cuadro Copias.
- 3. En Impresora, asegúrese de que está seleccionada la impresora que desea.
- En Configuración, se encuentran seleccionados los valores de configuración de impresión predeterminados para la impresora. Si desea cambiar algún parámetro, haga clic en el mismo y seleccione otro nuevo.
- 5. Pulse **Imprimir** para imprimir.

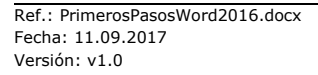

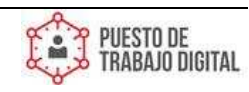

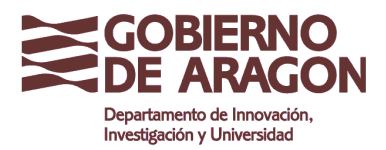

Clasificación: Uso Interno

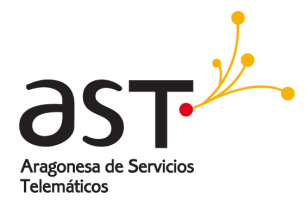

| Información  | Imprimir                                           |               |
|--------------|----------------------------------------------------|---------------|
| Nuevo        | Copias: 1 4                                        |               |
| Abrir        |                                                    | — Imprimir    |
| Guardar      | Imprimir                                           |               |
| Guardar como | Impresora <sup>©</sup>                             |               |
|              | Canon MG5600 series Printe                         | — Impresora   |
| Imprimir     | Propiedades de impresora                           |               |
| Compartir    | Configuración                                      |               |
| Exportar     | Todo el documento                                  |               |
| (Jac.)       | Páginas:                                           |               |
| Cerrar       | Imprimir a una cara<br>Imprime solo en una cara de |               |
| Cuenta       | intercaladas<br>1;2;3 1;2;3 1;2;3                  | Configuración |
| Opciones     | Orientación vertical 👻                             |               |
| Comentarios  | A4<br>21 cm x 29,7 cm                              |               |
|              | Márgenes normales<br>Izquierda: 3 cm Derecha: *    |               |
|              | 1 página por hoja 👻                                |               |
|              | Configurar página                                  |               |

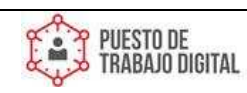

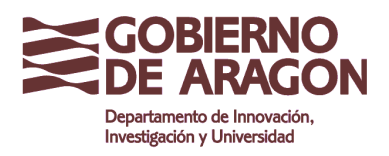

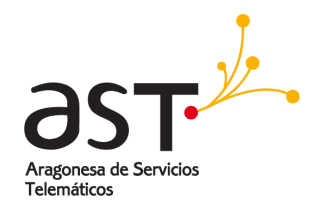

## Dar formato a un documento

En Word puede seleccionar texto, darle formato, crear listas numeradas o con viñetas, ajustar la alineación del texto y cambiar el interlineado de un párrafo o de un documento completo.

| H       | 5 . (                         | 5     | ŧ                                 |                                                             |                                      |                 | Los formato:                                 | s del libro e          | lectrónico - W          |                     |
|---------|-------------------------------|-------|-----------------------------------|-------------------------------------------------------------|--------------------------------------|-----------------|----------------------------------------------|------------------------|-------------------------|---------------------|
| Archivo | Inicio                        | Inser | ar Diseño                         | Formato                                                     | Referencias                          | Corresponden    | cia Revisar                                  | Vista                  | 💡 ¿Qué de               |                     |
| Pegar   | Cortar<br>Copiar<br>Copiar fo | rmato | Calibri Light (<br>N K <u>S</u> - | $1 \cdot 16 \cdot A^*$<br>abs x <sub>2</sub> x <sup>2</sup> | A <sup>*</sup> Aa - 🤌<br>A - 🥙 - A - | * A             | !≣ + <del>' ', · · ∎</del><br># ≡ <b>≡ ≌</b> | ≣ <del>×</del><br>≣• ⊉ | - <u>2</u> ↓ ¶<br>- ⊞ - | — Opciones de lista |
| Port    | apapeles                      | li,   | 1                                 | Fuente                                                      |                                      | r <sub>ia</sub> | Párra                                        | afp                    | 5                       |                     |
|         |                               | Fo    | ormato de te:<br>cursiva, co      | kto (negrita,<br>plor,…)                                    |                                      | Justifi         | <br>cación del<br>texto                      | <br>Interlinea         | do                      |                     |

Puede aplicar temas y estilos rápidos para dar al documento una apariencia coherente y profesional. Tiene disponibles una amplia variedad de estilos y temas entre los que elegir.

#### Aplicar un estilo rápido al texto

1. Coloque el puntero en el texto donde quiera aplicar formato.

**NOTA:** Si coloca el puntero en un párrafo, el estilo se aplicará en todo el párrafo. Si selecciona texto específico, solo se aplicará formato en el texto seleccionado.

2. En la pestaña **Inicio**, seleccione un estilo para comprobar la apariencia del texto con ese estilo.

| AaBbCcDc AaB   |               |                    |                     | 1 a L          |                            | * | 🔎 Buscar 👻                            |
|----------------|---------------|--------------------|---------------------|----------------|----------------------------|---|---------------------------------------|
| 1 Normal 1 Sin | bCcDc<br>espa | AaBbC(<br>Título 1 | AaBbCcE<br>Título 2 | Ad D<br>Título | A a B b C c D<br>Subtítulo | + | ab<br>Gac Reemplazar<br>Seleccionar ▼ |

#### Aplicar un tema

Después de aplicar **Estilos**, puede seleccionar un tema. Un tema del documento es un conjunto de opciones que incluyen un conjunto de colores del tema de formato, un conjunto de temas de fuentes (incluyendo fuentes para encabezados y cuerpo texto) y un conjunto de efectos del tema (incluyendo líneas y efectos de relleno).

1. Seleccione la pestaña **Diseño** > **Temas**.

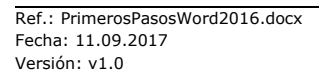

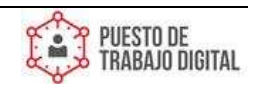

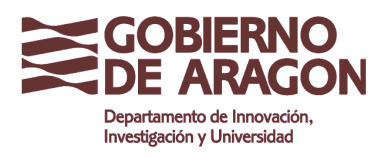

Clasificación: Uso Interno

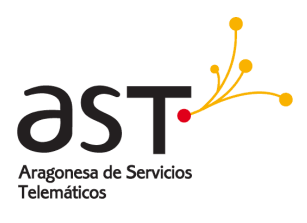

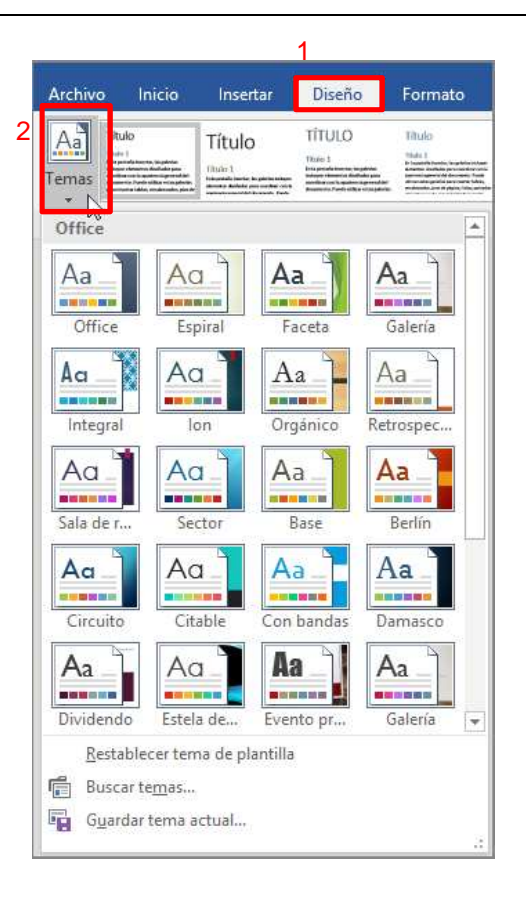

2. Seleccione un tema para comprobar su apariencia en el documento.

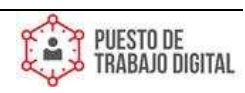

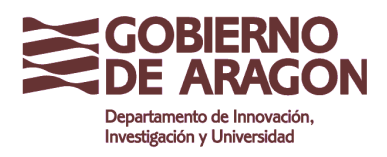

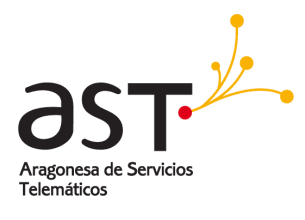

### Insertar imágenes en un documento

- Seleccione la pestaña Insertar > Imágenes. 1.
- Busque la imagen que quiera usar y, después, elija Insertar. 2.

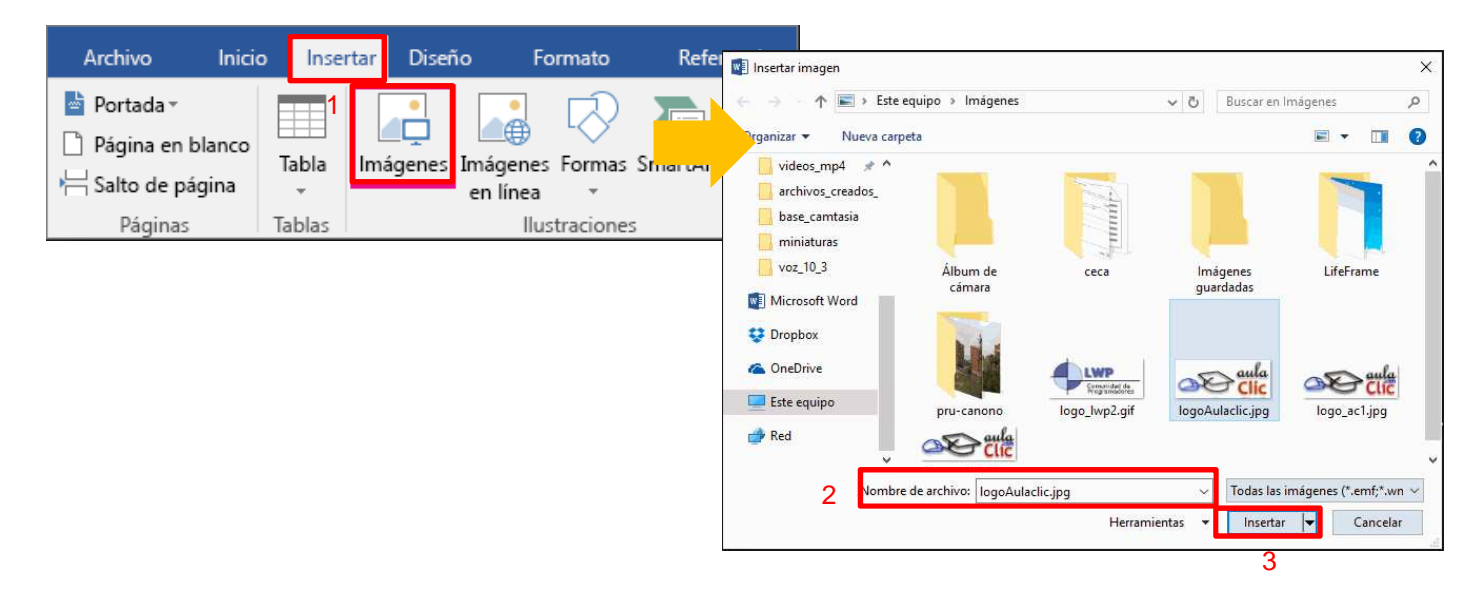

## Trabajar con tablas

- 1. Seleccione la pestaña Insertar > Tabla.
- 2. En Insertar tabla, arrastre para seleccionar el número de filas y columnas que desee.

|                                                                                                    |                 |          |                                                 |      |                   |   | I  | nicio 1         | nserta | ar Diseño   | Distribuci             | ón R       |
|----------------------------------------------------------------------------------------------------|-----------------|----------|-------------------------------------------------|------|-------------------|---|----|-----------------|--------|-------------|------------------------|------------|
| B 5.0 0                                                                                               | 2 <b>2</b>      | 2        |                                                 |      |                   |   | ]  |                 |        |             |                        | $\bigcirc$ |
| Archivo Inicio                                                                                        | insertar        | Diseño   | Formato                                         | Refe | rencias           |   | en | Salto de página | Tabl   | la Imágene: | s Imágenes<br>en línea | Forn       |
| <ul> <li>Portada +</li> <li>Página en blanco</li> <li>i≓i Salto de página</li> <li>Páginas</li> </ul> | Tabla<br>Tablas | Imágenes | imigenes er<br>Formas<br>SmartArt<br>Ilustració | nes. | tit Gri<br>n+ Cit | • | ha | S               |        | ertar tabla |                        |            |

### Convertir texto de un documento en una tabla

Antes de convertir una lista o texto en una tabla, asegúrese de que los datos tengan el formato correcto. Estas son algunas sugerencias:

1. Seleccione la pestaña Inicio > Mostrar u ocultar para mostrar las marcas de párrafo y tabulación en el documento.

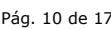

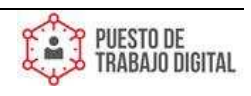

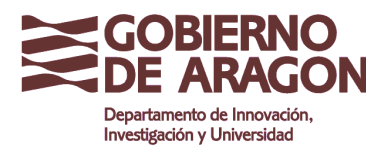

Clasificación: Uso Interno

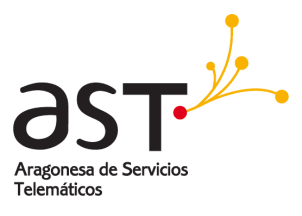

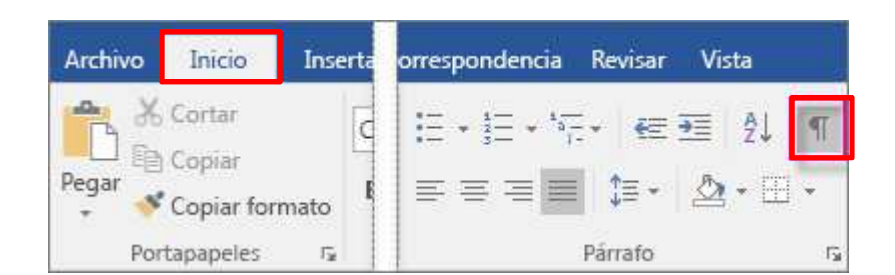

- 2. Inserte caracteres separadores (como comas o tabulaciones) para mostrar dónde se dividirá el texto en columnas de tabla. Si el texto contiene comas, use tabulaciones.
- Use marcas de párrafo para indicar dónde quiere que empiece una nueva fila de tabla. 3.

En este ejemplo, se insertan dos tabulaciones en el texto para crear una tabla de tres columnas y se inserta una marca de párrafo para crear una segunda fila.

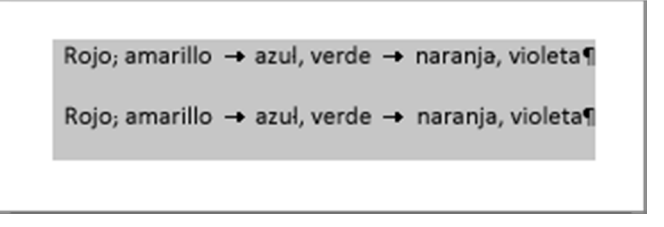

#### Crear la tabla

- 1. Seleccione el texto que quiera convertir en una tabla.
- 2. Seleccione la pestaña Insertar > Tabla y, después, seleccione Convertir texto en tabla.

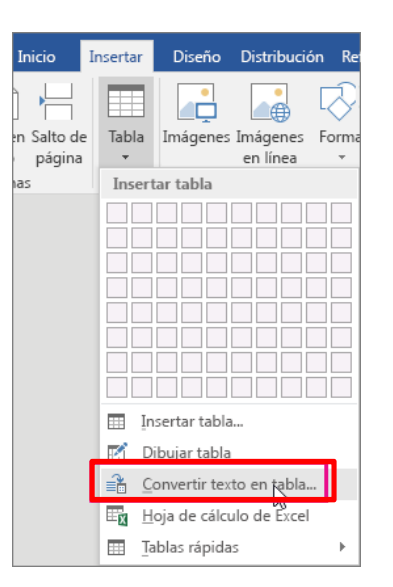

- 3. Establezca el ancho de columna:
  - Para establecer un ancho personalizado en todas las columnas, seleccione Ancho de columna fijo y seleccione un número de la lista.
  - Para cambiar el tamaño de las columnas para que se ajusten al texto, seleccione Autoajustar al contenido.
  - Para cambiar el tamaño de la tabla para ajustarlo al ancho del espacio disponible, seleccione Autoajustar a la ventana.

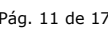

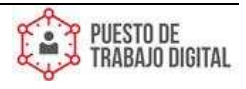

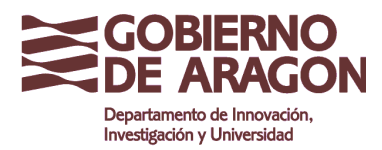

Clasificación: Uso Interno

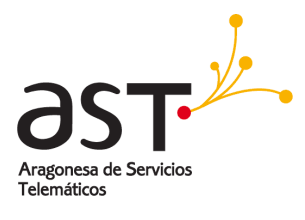

| Convertir texto en tabla ? ×                |  |  |  |  |  |  |  |  |  |
|---------------------------------------------|--|--|--|--|--|--|--|--|--|
| Tamaño de la tabla                          |  |  |  |  |  |  |  |  |  |
| Número de columnas:                         |  |  |  |  |  |  |  |  |  |
| Número de filas: 1                          |  |  |  |  |  |  |  |  |  |
| Comportamiento de autoajuste                |  |  |  |  |  |  |  |  |  |
| <u>A</u> ncho de columna fijo: Automático 🚖 |  |  |  |  |  |  |  |  |  |
| 🔿 Aut <u>o</u> ajustar al contenido         |  |  |  |  |  |  |  |  |  |
| 🔿 Autoajustar a la <u>v</u> entana          |  |  |  |  |  |  |  |  |  |
| Separar texto en                            |  |  |  |  |  |  |  |  |  |
| ● <u>P</u> árrafos ○ <u>C</u> omas          |  |  |  |  |  |  |  |  |  |
| ○ <u>F</u> ichas ○ <u>O</u> tro: -          |  |  |  |  |  |  |  |  |  |
| Aceptar Cancelar                            |  |  |  |  |  |  |  |  |  |

4. En Separar texto en, seleccione el carácter separador que usó en el texto.

Este es el texto de ejemplo después de convertirlo en una tabla.

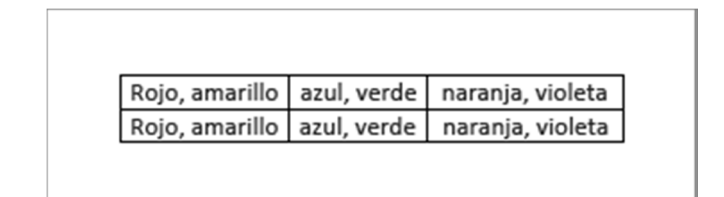

## Agregar encabezados y pies de página

En el documento, puede agregar encabezados, pies de página y cambiar los números de página.

1. Seleccione la pestaña Insertar y luego elija Encabezado o Pie de página.

| Inicio Insertar<br>Portada Página en Salto d<br>blanco página | Le Comentario Encabezado Pie de página Númer<br>de página |
|---------------------------------------------------------------|-----------------------------------------------------------|
| Encabezado                                                    | Ton (ascuro)                                              |
|                                                               | lon (clans)                                               |
|                                                               | Antigue                                                   |
|                                                               |                                                           |

Ref.: PrimerosPasosWord2016.doc Fecha: 11.09.2017 Versión: v1.0

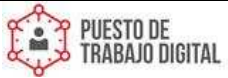

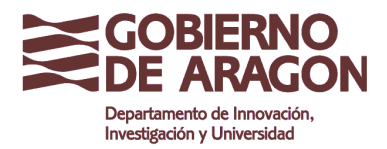

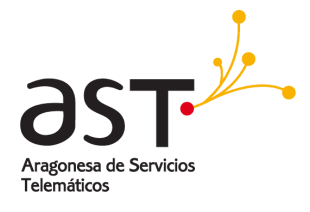

- 2. Desplácese por los diseños y elija el que quiera usar. Los espacios del encabezado y pie de página se abrirán en el documento, además de las **Herramientas de encabezado y pie de página**.
- 3. Escriba el texto que desee en el encabezado o pie de página. La mayoría encabezados y pies tienen texto marcador de posición (por ejemplo, "título del documento") sobre el que puede escribir.

**SUGERENCIA**: Seleccione una de las **Herramientas de encabezado y pie de página** para agregar más datos al encabezado o pie de página, como la fecha y hora o una imagen. También puede seleccionar opciones para distintos encabezados en las páginas pares e impares, e indicar que no quiere que el encabezado o pie de página aparezca en la primera página.

4. Cuando haya terminado, seleccione Cerrar encabezado y pie de página.

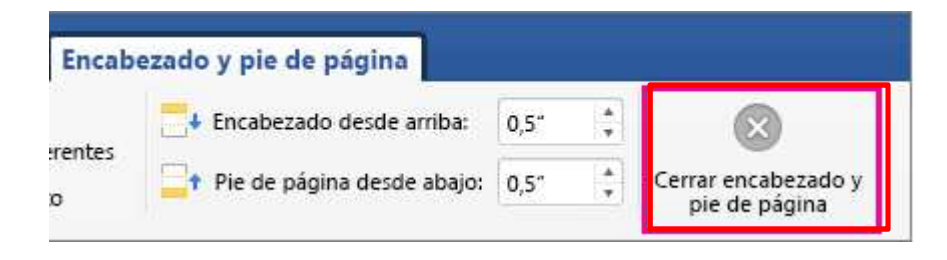

### Agregar y quitar saltos de página

#### Insertar un salto de página manual

- 1. Coloque el puntero en la ubicación donde quiera insertar una página nueva.
- 2. Seleccione la pestaña **Insertar > Salto de página.**

**NOTA:** Otra manera de hacerlo es pulsando Ctrl+Entrar.

#### Ver saltos de página

1. Seleccione la pestaña Inicio > Mostrar u ocultar.

NOTA: Para ocultar saltos de página, vuelva a seleccionar Mostrar u ocultar.

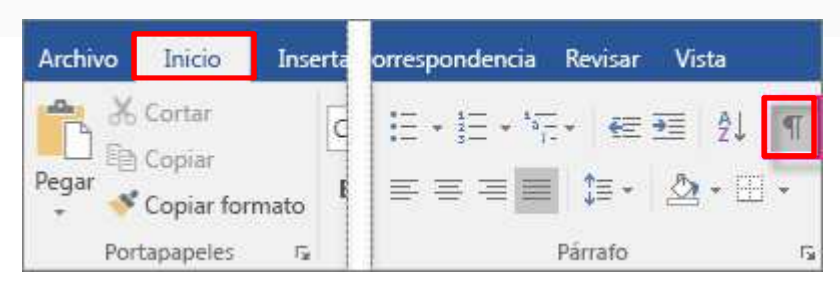

#### Eliminar un salto de página manual

- 1. Muestre los saltos de página en el documento.
- 2. Seleccione el salto de página que quiera eliminar y presione Suprimir.

#### Cambiar orientación, tamaño y márgenes de una página

1. Puede cambiar orientación, tamaño de papel y márgenes en la pestaña **Formato** en la opción de orientación o tamaño respectivamente.

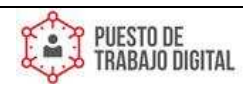

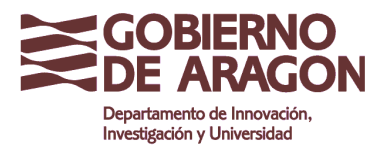

Clasificación: Uso Interno

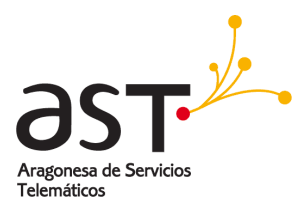

| Archivo  | Inicio           | Insertar  | Diseño    | Formato      | Refer   | encias          | Corres               |  |            |
|----------|------------------|-----------|-----------|--------------|---------|-----------------|----------------------|--|------------|
|          | [Po              | B         |           | 岩 Saltos *   |         | Aplicar         | sangría              |  | Vertical   |
| Márgenes | Orientaciór<br>• | Tamaño    | Columnas  | bc Guiones * | línea * | 2 Izqu<br>E Der | vierda: 0<br>echa: 0 |  | Horizontal |
|          |                  | Configura | ar página |              | 15      |                 |                      |  |            |

#### Aplicar una configuración de márgenes

|          |            |            |          |                                                       |         |          |                                 |  |     | Normal<br>Sup.:<br>Izdo.:           | 2,5 cm<br>3 cm     | Inf.:<br>Dcho.:        | 2,5 cm<br>3 cm     |
|----------|------------|------------|----------|-------------------------------------------------------|---------|----------|---------------------------------|--|-----|-------------------------------------|--------------------|------------------------|--------------------|
| Archivo  | Inicio     | Insertar   | Diseño   | Formato                                               | Refere  | encias   | Corres                          |  |     | Estrecho<br>Sup.:<br>Izdo.:         | 1,27 cm<br>1,27 cm | Inf.:<br>Dcho.:        | 1,27 cm<br>1,27 cm |
| Márgenes | Orientació | n Tamaño ( | Columnas | ⊐ Saltos *<br>] Números de<br><sup>2-</sup> Guiones * | línea • | Aplicar: | sangria<br>iierda: 0<br>echa: 0 |  |     | Moderado<br>Sup.:<br>Izdo.:         | 2,54 cm<br>1,91 cm | lnf.:<br>Dcho.:        | 2,54 cm<br>1,91 cm |
|          |            | Configura  | r página | -                                                     | G.      |          |                                 |  |     | Ancho<br>Sup.:<br>Izdo.:            | 2,54 cm<br>5,08 cm | Inf.:<br>Dcho.:        | 2,54 cm<br>5,08 cm |
|          |            |            |          |                                                       |         |          |                                 |  |     | Reflejado<br>Superior:<br>Interior: | 2,54 cm<br>3,18 cm | Inferior:<br>Exterior: | 2,54 cm<br>2,54 cm |
|          |            |            |          |                                                       |         |          |                                 |  | Mán | iones nerronali                     | melan              |                        |                    |

**Nota:** Para crear márgenes personalizados seleccione márgenes personalizados, use las flechas arriba y abajo para ajustar los valores deseados y pulse Aceptar.

#### Usar la regla para cambiar los márgenes

1. Para activar la Regla, seleccione Vista y, después, active la casilla Regla.

|                     |                                                 |                              |           |                          |                                  | Documento1 - Word |                   |      |
|---------------------|-------------------------------------------------|------------------------------|-----------|--------------------------|----------------------------------|-------------------|-------------------|------|
| Diseño              | Formato                                         | Referencias                  | Correspor | ndencia                  | Revisar                          | Vista             | Q ¿Qué            | desi |
| Esquema<br>Borrador | Regla<br>Líneas de la<br>Panel de nav<br>Mostra | cuadrícula<br>vegación<br>ar | 2 2       | Una p<br>Una p<br>Varias | iágina<br>páginas<br>o de página | Nueva<br>ventana  | Organizar<br>todo | Div  |

2. Los márgenes son de color gris en la regla. Coloque el cursor sobre la regla y, después, cuando el cursor se convierta en una flecha doble, haga clic y arrastre el margen al tamaño que prefiera.

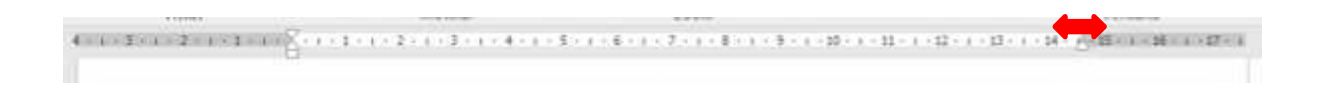

## Comprobar el contador de palabras y estadísticas

Si necesita conocer cuántas palabras, páginas, caracteres, párrafos o líneas ayer un documento, vea la barra de estado.

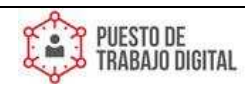

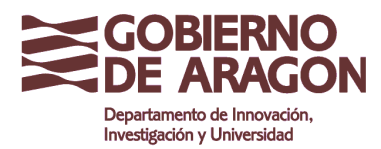

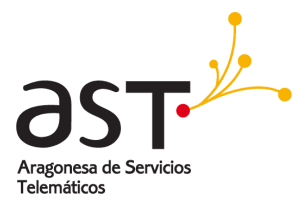

#### Comprobar el número de palabras del documento

1. Compruebe la barra de estado para ver el número de palabras del documento.

|  | the text you want. If  |
|--|------------------------|
|  | Reading is easier, too |
|  | table, click where you |
|  | fits in your document  |

2. Para ver un recuento de palabras parcial, seleccione las palabras que quiera contar. En la barra de estado se muestra el recuento de palabras de la selección y de todo el documento.

| 9           |                  | fits in your document<br>table, click where you |
|-------------|------------------|-------------------------------------------------|
|             |                  | Reading is easier, too                          |
| 100         |                  | the text you want. If                           |
| PAGE 2 OF 3 | 45 OF 1330 WORDS | left off - even on and<br>Q2                    |

#### Buscar el número de caracteres, párrafos y líneas

1. Haga clic en el recuento de palabras en la barra de estado.

| Contar pa                                                          | alabras ? | x     |  |  |  |  |  |
|--------------------------------------------------------------------|-----------|-------|--|--|--|--|--|
| Estadísticas:                                                      |           |       |  |  |  |  |  |
| Páginas                                                            | 3         |       |  |  |  |  |  |
| Palabras                                                           | 1,330     |       |  |  |  |  |  |
| Caracteres (sin espacios)                                          | 5,879     |       |  |  |  |  |  |
| Caracteres (con espacios)                                          | 7,181     | 7,181 |  |  |  |  |  |
| Párrafos                                                           | 28        |       |  |  |  |  |  |
| Líneas                                                             | 83        |       |  |  |  |  |  |
| ✓ In <u>c</u> luir cuadros de texto, notas al pie y notas al final |           |       |  |  |  |  |  |
|                                                                    | Cerr      | ar    |  |  |  |  |  |

### Combinar correspondencia

En el proceso de combinar correspondencia se usan tres documentos:

• **El documento principal:** contiene texto y gráficos que son idénticos para todas las versiones del documento combinado. Algunos ejemplos de contenido idéntico pueden ser el remite de un sobre o el cuerpo de una carta.

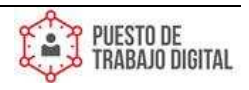

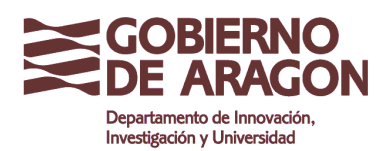

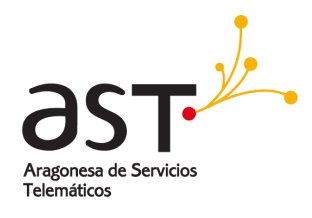

- La lista de distribución de correo: contiene los datos que se usan para rellenar la información en el documento principal. Por ejemplo, una lista de distribución de correo contiene las direcciones que se imprimirán en las etiquetas.
- **El documento combinado:** al combinar el documento principal y la lista de distribución de correo, se genera el documento combinado. La información se extrae de la lista de distribución de correo y se inserta en duplicados del documento principal, lo que produce documentos combinados personalizados para diferentes personas.

#### Orígenes de datos

Word puede extraer datos de una amplia variedad de orígenes de datos para combinar correspondencia. Si no tiene una lista de distribución de correo, puede crear una durante el proceso de combinar correspondencia. Estas son algunas opciones sencillas de orígenes de datos:

- Usar hojas de cálculo de Excel de contactos para combinar correspondencia
  - 1. Deberá usar su hoja de cálculo de Excel como origen de datos de la lista de destinatarios, siguiendo algunas sugerencias:
    - Los nombres de columna en la hoja de cálculo coinciden con los nombres de campo que desea insertar en la combinación de correspondencia.
    - Todos los datos que se combinarán están presentes en la primera hoja de la hoja de cálculo.
    - Las entradas de datos con porcentajes, monedas y códigos postales tienen el formato correcto en la hoja de cálculo para que Word pueda leer correctamente los valores.
    - La hoja de cálculo de Excel que se usará en la combinación de correspondencia se almacena en su equipo local.
  - 2. Abra el documento de Word para el que quiera combinar correspondencia.
  - 3. En la pestaña **Correspondencia** > **Iniciar combinación de correspondencia**, elija el tipo de combinación que quiere ejecutar.

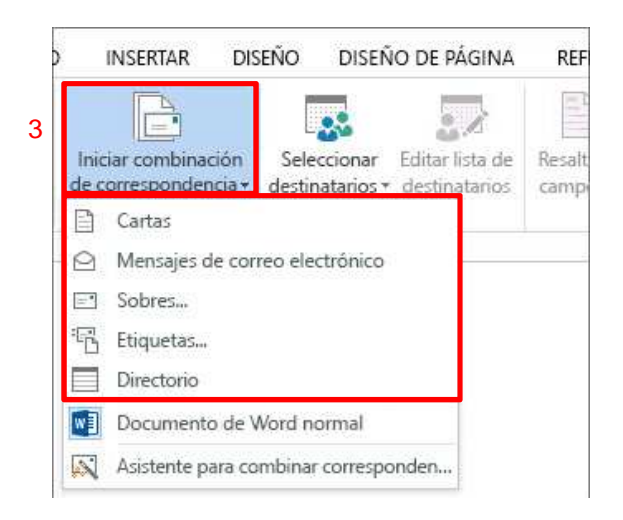

- 4. Seleccione Correspondencia > Seleccionar destinatarios.
- 5. Seleccione Usar una lista existente.
- 6. Seleccione la hoja de Excel que quiera usar y haga clic en Abrir.
- 7. Seleccione la hoja de cálculo que quiera usar y haga clic en Aceptar.
- 8. Los nombres de hoja de cálculo terminan con \$.
- 9. Seleccione **Editar lista de destinatarios** para ver el origen de datos, active las casillas junto a las personas a las que quiere realizar el envío y haga clic en Aceptar.

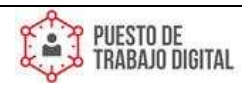

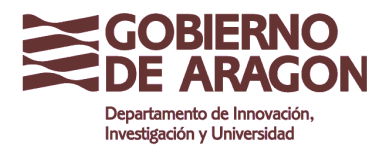

Clasificación: Uso Interno

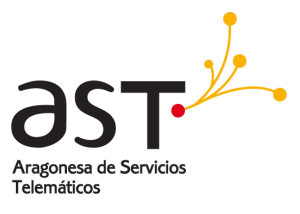

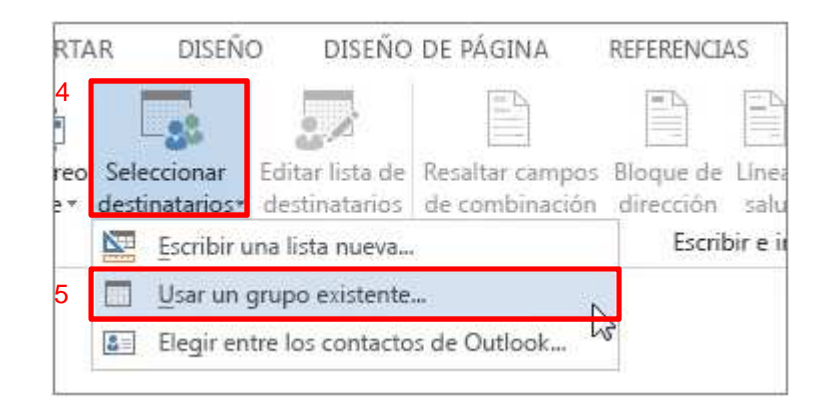

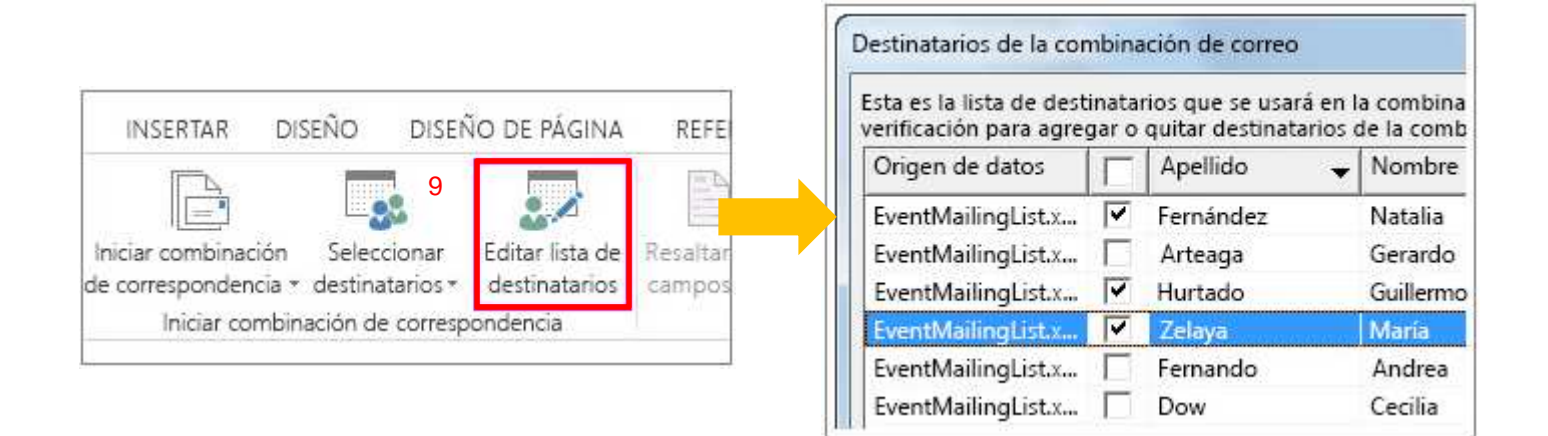

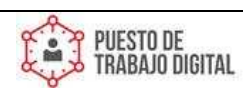